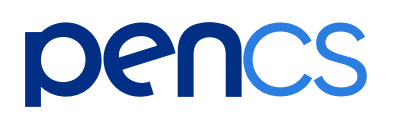

1800 762 993
 support@pencs.com.au
 www.pencs.com.au
 Sydney | Melbourne
 ABN 75 606 033 112

## Practice Guide: How to Update Topbar

Updating your Topbar is a simple and automatic process. When you open your Topbar, the following actions should automatically appear, so there is no additional work for you.

To update Topbar, please follow the below steps to update to the latest version.

### Updating your Topbar

#### <u>Step 1:</u>

Open your Topbar. This is generally found as a shortcut on your desktop.

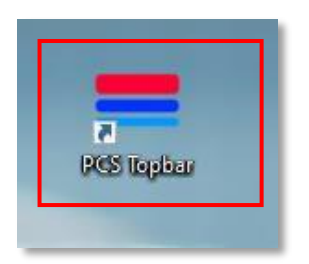

Topbar can also be found in your Windows Start Menu. Open the 'Pen Computer Systems' folder to see Topbar.

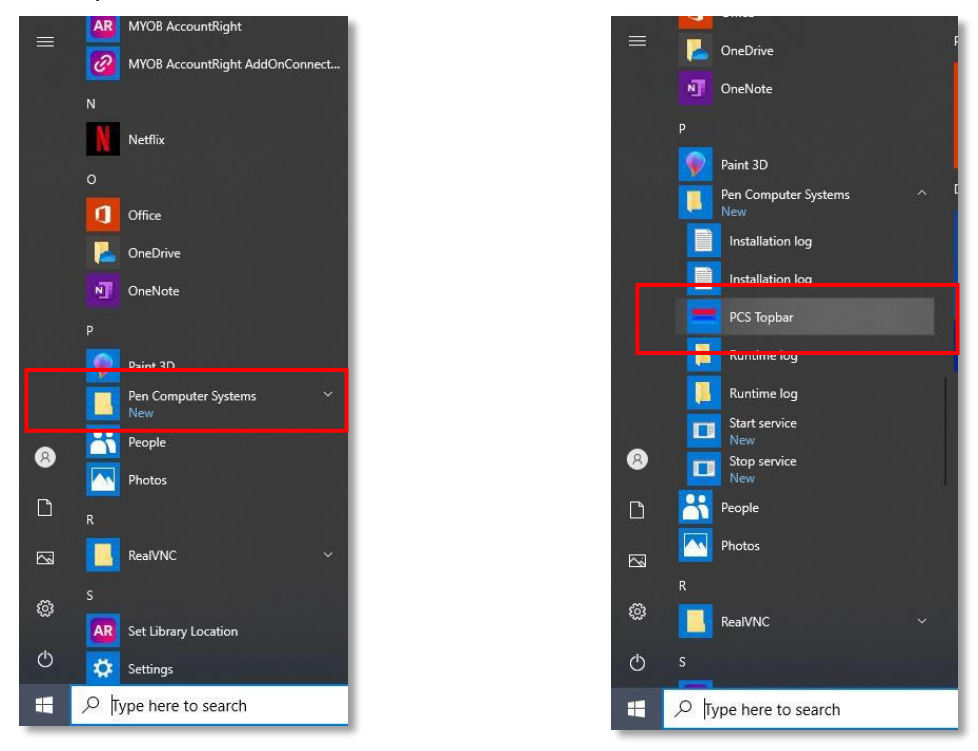

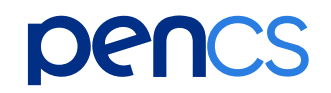

#### <u>Step 2:</u>

After opening Topbar, if there is an update, the following black screen with text will automatically appear for a couple of seconds.

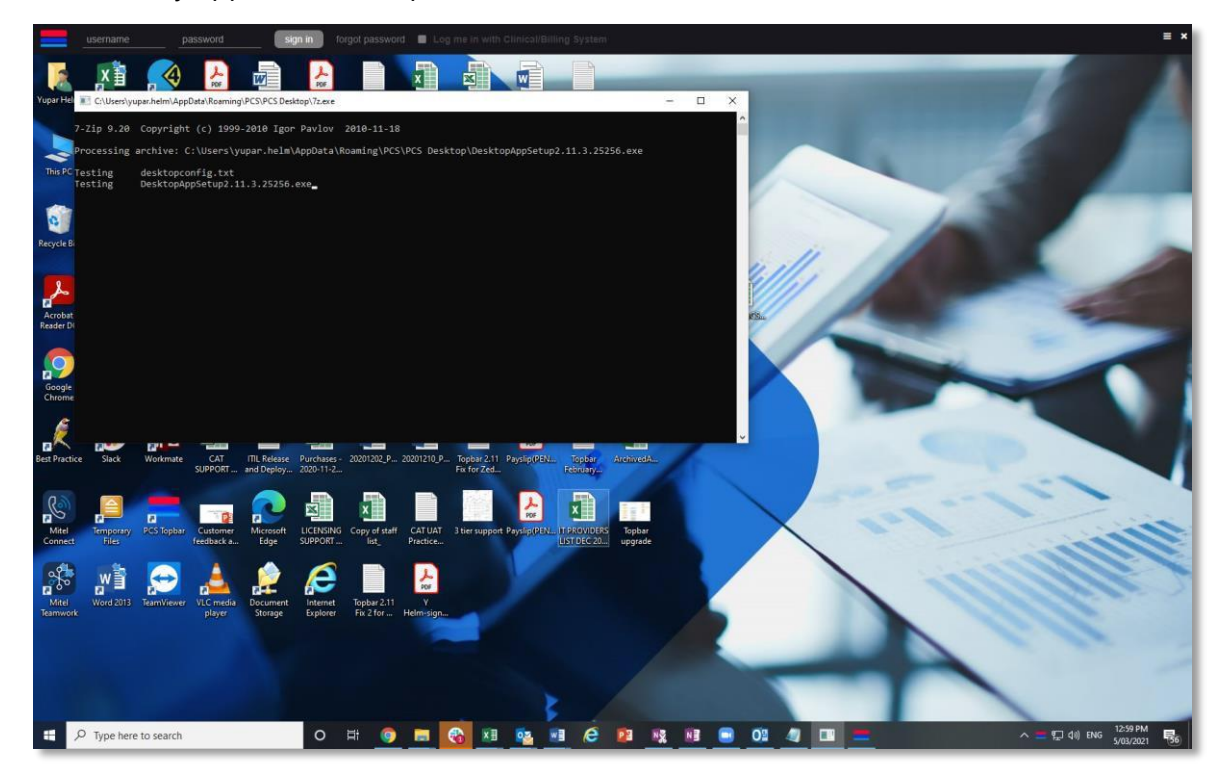

#### **Step 3:**

A download screen will then automatically appear, showing the progress of the update. This will continue to run until it completes, and once complete, the black box will also disappear.

Your update is complete when these screens disappear.

# pencs

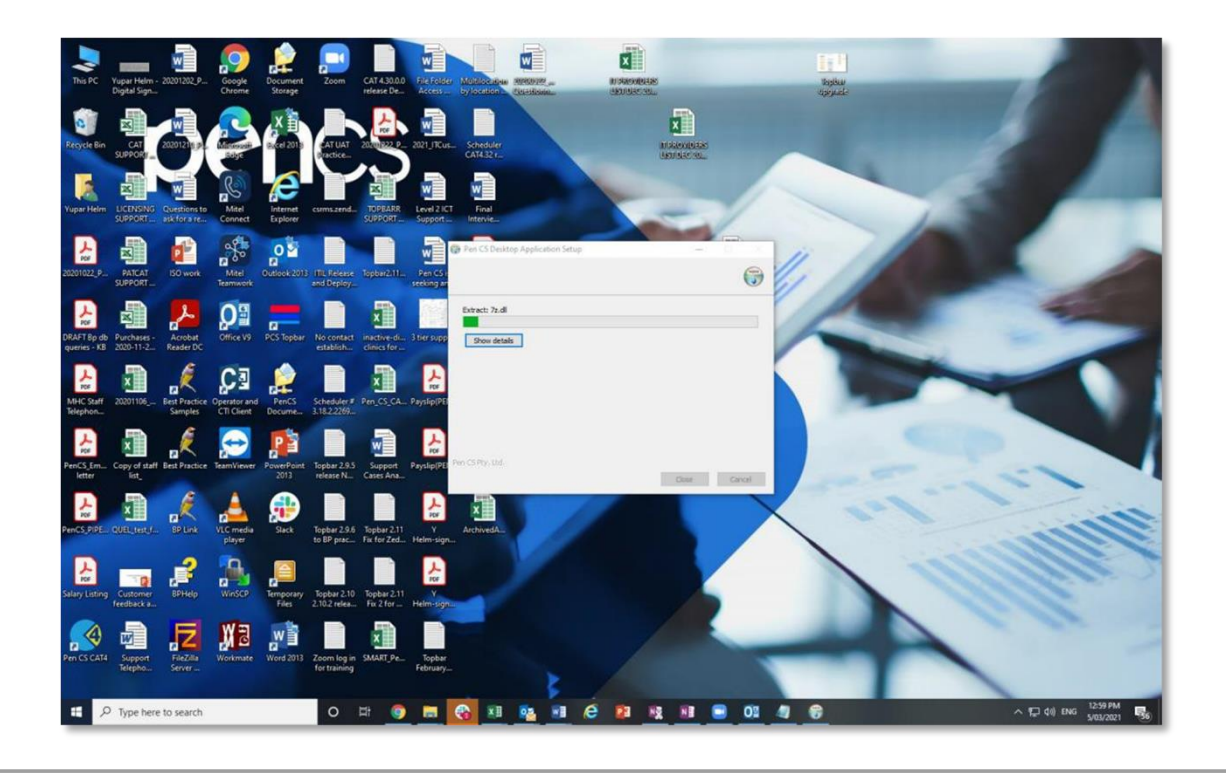

#### <u>Step 4:</u>

Your Topbar log in screen will now appear at the top of your screen.

Once logged in, the Terms and Conditions and new release information from the latest updates will appear. If you are happy to proceed, press 'Accept'.

| ne: Abby Solar:<br>dess 11 As Paramata 2065<br>doare No: 650001321 - 3 Record No:<br>cupation:<br>od Group: BreatFeeding:<br>grees: Adverse Drug Reactions: Reations                                                                                                    | D.O.B.: 02/02/1939 Age: 82 ym<br>Phone: 1231313131<br>Pension No: 6502031321<br>Tobacco:<br>Petry: Pregnant: 1<br>Notifications:                                                                                                    | Sec. Finde Ten 4(1) D Productive<br>Model:<br>Comment:<br>Nechold: Diffe sponts: Binnety, Assignal<br>Advance Care Directore:                                                                                                    |         | Fact Sheets | Preventive Health | Actions             | No prote |
|----------------------------------------------------------------------------------------------------|----------------------------------------------------------------------------------------------------|----------------------------------------------------------------------------------------------------|---------|-------------|-------------------|---------------------|----------|
| n Reaction Severty<br>recorded                                                                                                    | Type         Due         If           Preventive heads         65/03/2021         Preventive heads           Preventive heads         65/03/2021         Preventive heads           Preventive heads         65/03/2021         Preventive heads           Preventive heads         65/03/2021         Preventive heads           Add         Edit         Delete           Sond date         9(1)/2021         Text he box | Internet toget By clicking on 'Accest' you acknowledge that you have read and understood this document and agree to abide by and be token to the terms and conditions of this Agreement.  DISCLAMER Arm GS Py Lid (PICS) consults with health professionals and generable care is been to en type the terms that the collection of the read of the terms and construction of the second second seco |         |             |                   |                     |          |
| Control of the second of the second of | Dog nene Drog h                                                                                                    | Control of a set of believers, seen overlapped paids in this of reterrent blad do activate instructional PCS<br>CAT Plus software PCS sectainers all setup (recluicing for registree) for any loss, damage or injury resulting from<br>relative on a use of any information from the PCS CAT Plus software.     END USER LICENCE AGREEMENT (EULLA)<br>DEFINITIONS     1.1 The definitions and rules of interpretation in this clause apply in this Agreement.<br>Automicration Dealis: A usernme and password for a User Account which is required for the End User to<br>activate an operate a specific copy of the Software.     Distributory Organisation: an organisation that purchased the Software on behalf of the End User and distributes<br>to the End User<br>Descrimination: as is clout within the PCS website <u>Www ethics com au</u> and also includes any PCS Marketing<br>Materials.     Loss the USER LICENCE, General Practice staff and alled health professionals who have entered into an<br>EUL with PCS.     Ind User Agreement or EULA: an agreement between PCS and an End User that grants the End User a licence<br>to use the Software.     Ind User Agreement or EULA: an agreement between PCS and an End User that grants the End User a licence<br>to use the Software.     Ind User Agreement or EULA:     Ind User Agreement or EULA:     Ind User Agreement or EUL                       | sorgfon | Commert     |                   | My Health Record Co | nsert    |
|                                                                                                    |                                                                                                    |                                                                                                    |         |             |                   |                     |          |

## pencs

| Comparison of the second second | D.O.B. 03/02/1939 Age: 52 ym<br>Phone: 12/3/3/3/3/3<br>Pension No: 55/20/3/12/1<br>Tebacco<br>Party: Pregnant: N                                                                                                    | Annu manates; minimates; minimates; min |             |             |                   |                   | No ganto |
|----------------------------------------------------------------------------------------------------|----------------------------------------------------------------------------------------------------|----------------------------------------------------------------------------------------------------|-------------|-------------|-------------------|-------------------|----------|
| ergies / Adverse Dug Reactions: Reactions<br>em Reaction Severity<br>at recorded<br>Expand Collapse                                                                                                    | Notifications.         Due         R           Type         Due         R           Preventive health         05:03:2021         Infl           Preventive health         05:03:2021         Infl           Preventive health         05:03:2021         N           Preventive health         05:03:2021         A           Preventive health         05:03:2021         A           Preventive health         05:03:2021         A           Add         Edt         Delete | Wetcome to Topbar<br>Pen CS Topbar<br>NEW RELEASE INFORMATION<br>Topbar 2.11.5 Release – March 2021<br>This uprade contains:<br>- Fried Sic. or message for 2edmed users                                                                                                    | 1           | Fact Sheets | Preventive Health | Actions           | Beminden |
| Nas Akdy Akter       Today's notes       Today's notes       Para visits       Convert Rx       Para Visits       Para Visits       Paravisits       Paravisits       Parav                                                                                                    | onder den <u>sounder un</u> besinnen<br>Dog nene Rengti                                                                                                    | Copbar 2.11.4 Release - February 2021         This upgrade contains:         . Added new mapping from for A flav(Transplant filter)         . Find issues experimental with provider recognition for MD4 users <b>Copbar 2.11.3 Release - February 2021</b> This upgrade contains:         . Added new CAT prompt copton for A flav the MD4 version update         . Added new CAT prompt copton for patients at risk due to having received a transplant <b>Copbar 2.11.3 Release - January 2021</b> This upgrade contains:         . This researe times isome minor fires for an issue with Medicare Card arginy dates experimenced by some users.                                                                                                    | e presideon | Connert     |                   | My Heath Record C | orsert   |

#### Terminal Server Note:

Please note, if your computer is on a Terminal Server, an Administrator must be logged in to update your Topbar.

For further information, please speak to your IT team.

## pencs

### Staying Up to Date

You will automatically be notified on Topbar when a new update is available. To update to the latest version, click on the notification button located on the top right corner to update your Topbar.

| <complex-block><complex-block><complex-block></complex-block></complex-block></complex-block> |                                                                                                    | <b>@</b>                                                                                                    | i 💀 🛄 💷 💌 👪                                                                                                    | I 🗈 🚳 😔 🕘 🛌 | Name Surname. Age, SEX                                                                                                    | ଟ ≣ -                                                                                                    |
|-----------------------------------------------------------------------------------------------|----------------------------------------------------------------------------------------------------|----------------------------------------------------------------------------------------------------|----------------------------------------------------------------------------------------------------|-------------|----------------------------------------------------------------------------------------------------|----------------------------------------------------------------------------------------------------|
| Currently logged in D. Preterick Endocure Thursday 20/10/2020 12/1142 PM                      | Alternative service service | Searce Parking members     Searce Parking members     Searce Park     Searce Park     Searce Park     Searce Park     Searce Park     Searce Park | V     Jung     Dom       Predier net     Binschr.       In     X       Addel 4     Vieller Agendt       Addel 7     Vieller Agendt       Addel 7     Vieller Agendt       Addel 7     Vieller Agendt       Addel 7     Vieller Agendt       Dr. F. Fridazer     Statute       Dr. F. Fridazer     Statute       Dr. F. Fridazer     Statute       Dr. F. Fridazer     Statute       Dr. F. Fridazer     Statute       Dr. F. Fridazer     Statute       Dr. Fridazer     Statute       Dr. Fritter     Statu | Conet       | Name Sursame<br>Control Sursame<br>Control S | Protection of the second second secon |
|                                                                                               | Currently logged in: Dr. Frederick Findacure                                                                                                    |                                                                                                    |                                                                                                    |             | Thursday 29/10/20                                                                                                    | 20 12:11:42 PM                                                                                                    |

### Need more help?

Please contact <u>Pen CS Support</u> for further assistance in updating your Topbar. P: 1800 762 993 Email: <u>support@pencs.com.au</u>